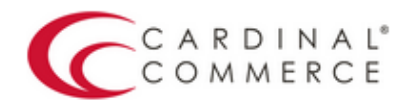

One Connection to FutureProof<sup>™</sup> your business

## Activation Guide: WHMCS

(August 31st, 2016)

1. Log in to your Centinel Production profile: <u>https://paypal.cardinalcommerce.com</u>

\*\*If you have NOT previously logged in to your account, please complete the License Agreement\*\*

\*\*Username and Password can be found in Section IV. of the Centinel Welcome Package email\*\*

|   | ACCOUNT LOGIN                                            |
|---|----------------------------------------------------------|
| = | Please Enter Your User Information Username : Password : |
|   |                                                          |
|   | Verified by MasterCard. JCB<br>VISA SecureCode. J/Secure |
|   | amazon<br>payments Clickand Buy View BillMe              |
|   | Checkout Service Vault                                   |
|   | Payments Payments moneta mycheck                         |
|   |                                                          |

2. Select Manage Profile from Main Menu

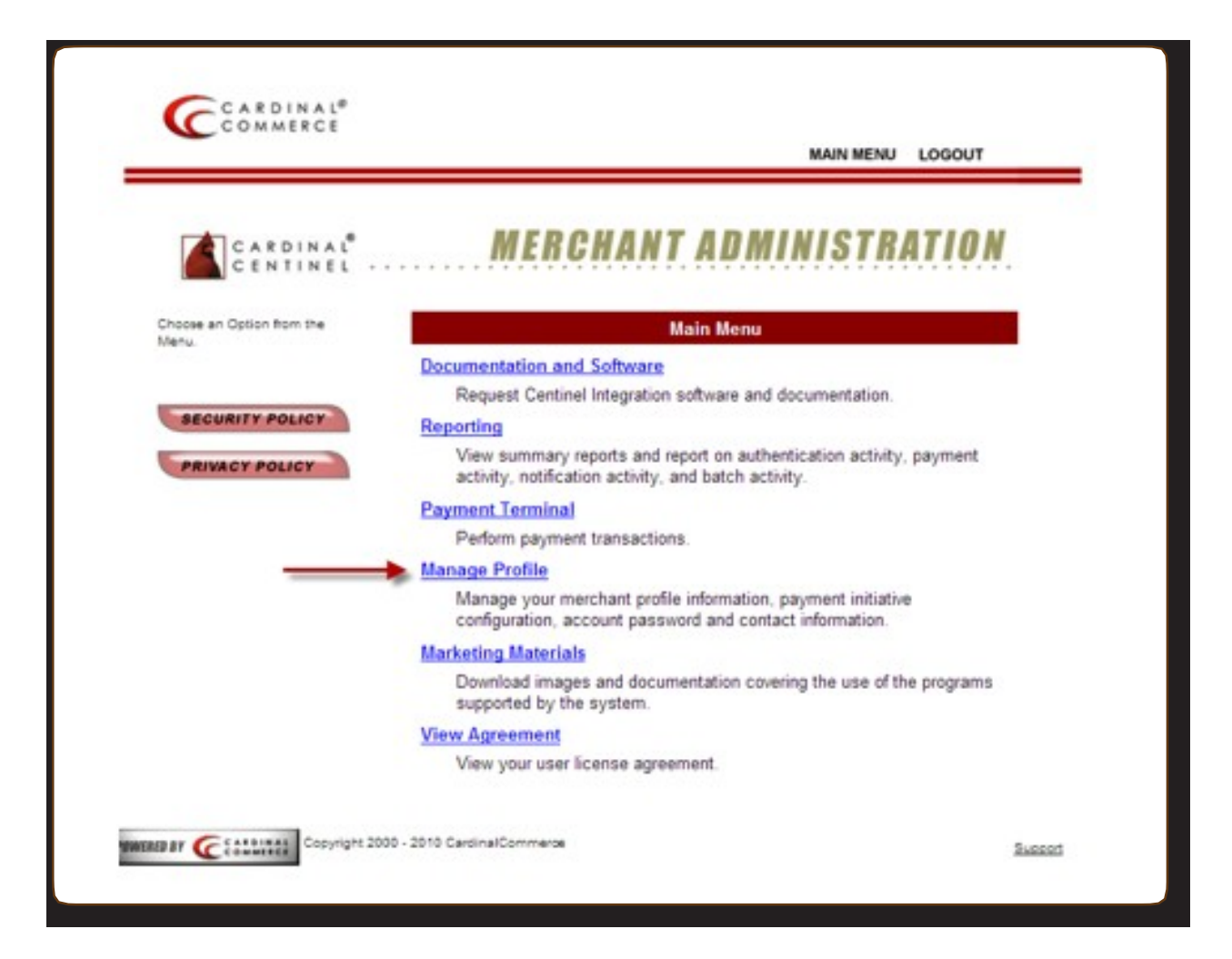

3. Select Manage Profile Information

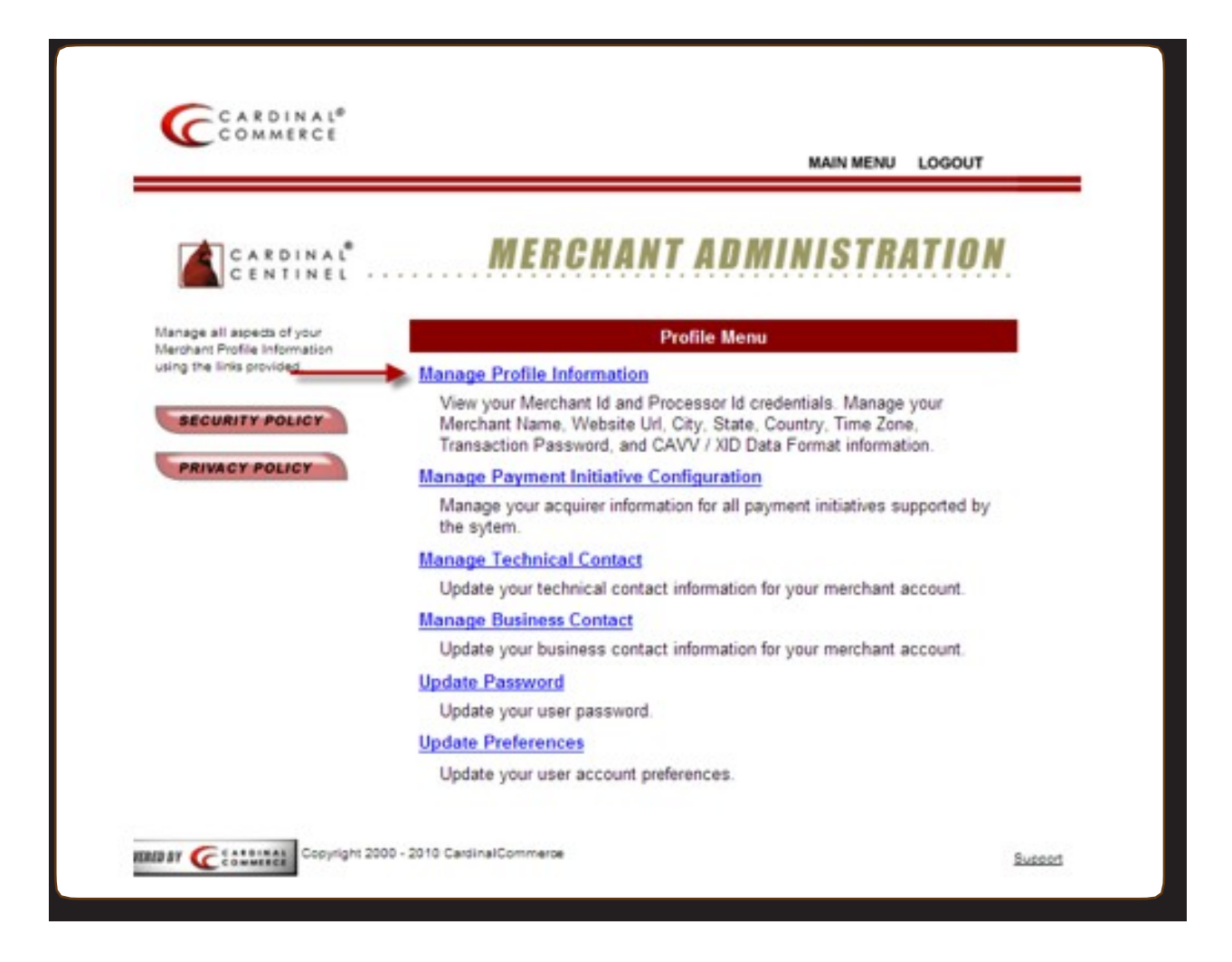

4. Please populate the Transaction Password field.

\*\*This is not a pre-defined password, you are creating the password by entering it into this field\*\*

|                                                        |                                  | MAIN ME                         | NU LOGOUT                                                                  |
|--------------------------------------------------------|----------------------------------|---------------------------------|----------------------------------------------------------------------------|
| CARDINAL                                               | MERCH                            | ANT ADMINIST                    | RATION                                                                     |
| Manage your profile<br>Information and click the Enter |                                  | Manage Profile Information      |                                                                            |
| Indicates a required field                             | Processor Id :<br>Merchant Id :  |                                 |                                                                            |
| SEGURITY POLICY                                        | * Merchant Name :                | Your Merchant Name              | Name appears on<br>authentication window.<br>Customets will see this name. |
| PRIVACY POLICY                                         | * Merchant URL :                 | http://www.yourwebsite.co.uk    |                                                                            |
|                                                        | · City :                         | Mentor                          | ENTER                                                                      |
|                                                        | * State/Province :               | Oh                              |                                                                            |
|                                                        | * Country :                      | United States                   | ~                                                                          |
|                                                        | * Time Zone :                    | 00:00 : Greenwich Mean Time :   | Dublin, Lisbon, London 💌                                                   |
|                                                        | * CAVV/XID Format :              | Base64 Encoded V                |                                                                            |
|                                                        | Transaction Pwd :                | ENTER PASSWORD HERE             |                                                                            |
|                                                        | Txn Id Length :                  | Standard Transaction Length - 2 | 0 🗸                                                                        |
|                                                        | Auth Bridge Provider :           | Select Auth Bridge Provider 💌   |                                                                            |
|                                                        | Test Cases :                     | Cardinal 💌                      |                                                                            |
|                                                        | Send Cavy For MCSC<br>Attempts : | False                           |                                                                            |
|                                                        | Back to Profile Menu             |                                 |                                                                            |
|                                                        |                                  |                                 |                                                                            |

5. Hit Enter to Save. A Transaction Password is now completed.

\*\*For assistance contact <a href="mailto:implement@cardinalcommerce.com">implement@cardinalcommerce.com</a>

## WHMCS

6. Installation

To install the files, simply upload them as provided to your WHMCS installation overwriting the existing files.

The only exception is the 3dsecure.tpl file in the templates directory which needs to be uploaded into your active template folder.

7. Adding Logos and Verbiage on Payment Page

Copy and paste HTML provided in Marketing Kit into the creditcard.tpl template file in your active template folder

- 8. Download Module <a href="http://www.whmcs.com/members/dl.php?type=d&id=43">http://www.whmcs.com/members/dl.php?type=d&id=43</a>
- 9. Log into your WHMCS admin

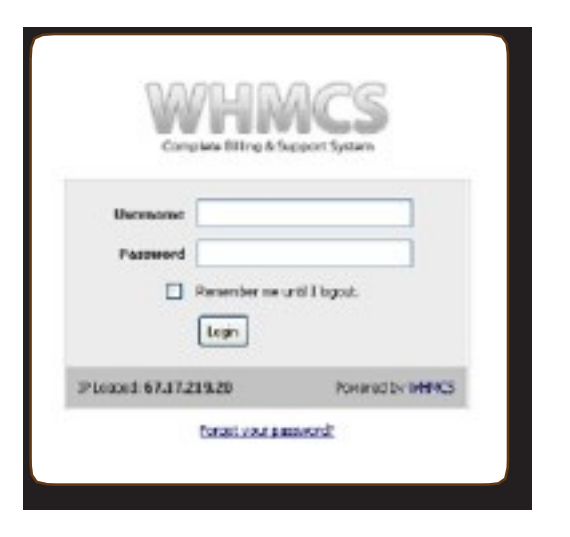

10. Select "Setup" then Select "Payment Gateways" in drop-down

| 14   |                    | ICO            |         |         |         |         |       |      |
|------|--------------------|----------------|---------|---------|---------|---------|-------|------|
| Corr | uplete Billing & S | Support System |         |         |         |         |       |      |
|      | Clients            | Orders         | Billing | Support | Reports | Unintes | Setup | Help |

11. Select "Payflow Pro (PayPal) or PayPal Websites Payments Pro"

| Configuration                         | Payment Gateways                                                                  |
|---------------------------------------|-----------------------------------------------------------------------------------|
| eneral Settings<br>utomation Settings | This is where you configure all the pairment pateways you want the system to use. |
| nail Templates                        | Activate Gateway: AlotSus Activity                                                |
| eux Protection<br>Rent Greups         | 1. PayPal Website HETEIIng<br>Hetropitry Pay                                      |
| ustern Client Fields                  | Show on Order Form Miches                                                         |
| District allors                       | Visible Name Office Credit Card                                                   |
| 200 8140 8201 H3163                   | All Litemane Cotine Parrents                                                      |
| Payments                              | Faglegaro<br>Millionard Davids (2005)                                             |
| urrancies                             | Paylandian Paylandian                                                             |
| DITIENT CARAVAUS                      | All Sgrenze Papers HZ                                                             |
| is Rates                              | Processor D ACHIPPET                                                              |
| ometions                              | Merchant ID Rw Offine                                                             |
| Products/Services                     | Transaction P80 Pagese<br>Pagese<br>Pagese                                        |
| odjasts /Services                     | Test Node Statewy                                                                 |

12. Enter the following 3-D Secure details:

Processor ID: 134-01

Merchant ID: \*Found in Centinel Welcome Package in Section III

Transaction PW: \*Found in Step 4

| Configuration                                                                                      | Payment Gate                                                                                                    | ways         |   |  |  |  |
|----------------------------------------------------------------------------------------------------|----------------------------------------------------------------------------------------------------|--------------|---|--|--|--|
| Ceneral Settings<br>Automation Settings<br>Broat Tempstates<br>Pravat Protection<br>Client Chickgr | The is where you configure all the payment gateways you want the system to use.<br>Activate Gateway: (Fighter the (Payme)) (M. (Activate))<br>1. PayPal Website Payments Pro (Deactivate)) |              |   |  |  |  |
| Custern Client Fields                                                                              | Shew on Orster Farm                                                                                                    |              |   |  |  |  |
| Administrators<br>Administrator Rains                                                              | Visible Name                                                                                                    | Credit Card  |   |  |  |  |
|                                                                                                    | AFI Usemane                                                                                                    | 2.12         |   |  |  |  |
| Correctes<br>Correctes<br>Parment Conveys<br>Tax Bales<br>Permetoes                                | API Pageword                                                                                                    | in .         |   |  |  |  |
|                                                                                                    | API Signature                                                                                                    | 200          | ] |  |  |  |
|                                                                                                    | Processor D                                                                                                    |              |   |  |  |  |
|                                                                                                    | Merchant ID                                                                                                    | 1            |   |  |  |  |
| · Bradwine Mandres                                                                                 | Transactica PW                                                                                                    | 1            |   |  |  |  |
| Products Canalcas                                                                                  | Test Mode                                                                                                    | E            |   |  |  |  |
| Configurable Options                                                                               |                                                                                                    | Save Changes |   |  |  |  |

## 13. Click "Save Changes"

For assistance contact implement@cardinalcommerce.com